# Mentunaikan Biaya Formulir Pendaftaran

Pembayaran biaya formulir pendaftaran kini dapat dilakukan di lembaga, dengan cara meng-klik Tunai tagihan tersebut.

Ouration 3 minute(s)

### Contents

Introduction Step 1 - Silahkan Buka Dashboard Lembaga Anda Step 2 - Pilih Menu Siswa Step 3 - Klik PPDB Online Step 4 - Pilih Calon Siswa yang Akan di Klik Tunai Step 5 - Klik Lihat Tagihan Step 6 - Scrol/Swipe ke Bawah dan Pilih Tunai Step 7 - Klik Ya, Sudah Dibayar Step 8 - Selesai Comments

# Introduction

Anda dapat menerima pembayaran di lembaga (offline) melalui fitur klik Tunai di dashboard PPDB.

### Step 1 - Silahkan Buka Dashboard Lembaga Anda

Klik https://dashboard.infradigital.io/pre-login untuk log in ke dashboard sekolah Anda. Pastikan menggunakan email yang sudah di aproval oleh tim Jaringan IDN.

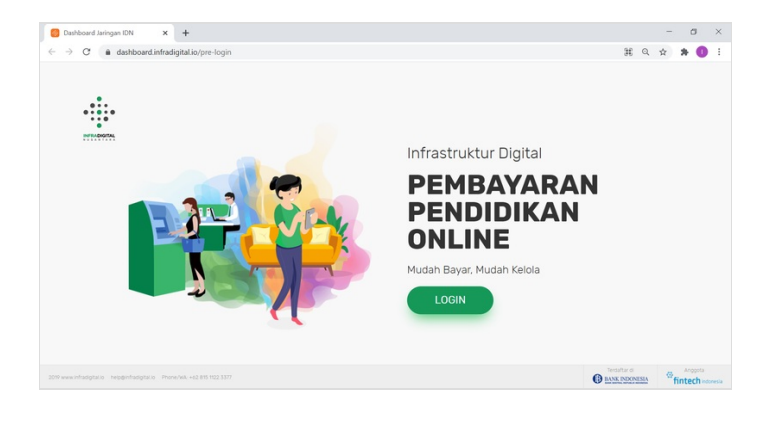

#### Step 2 - Pilih Menu Siswa

Silahkan pilih menu Siswa untuk menampilkan dashboard PPDB Online IDN.

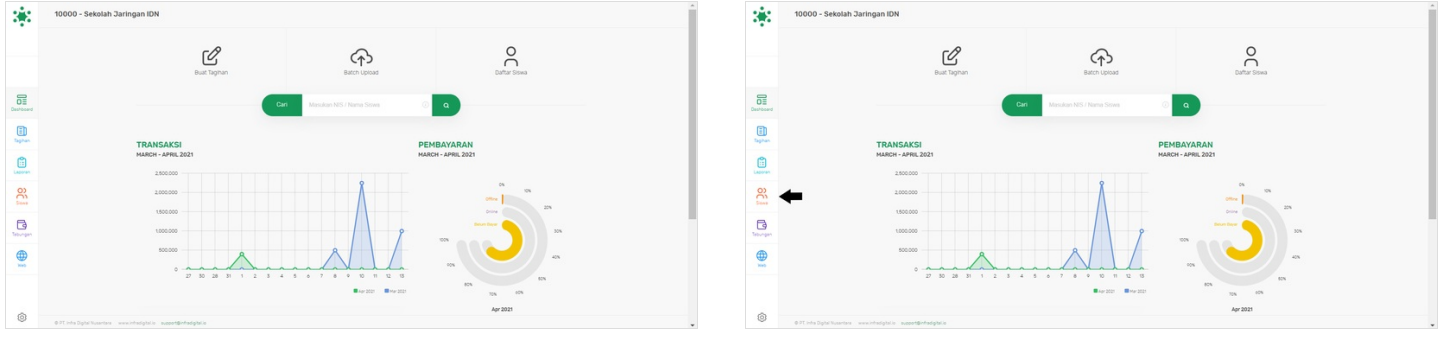

# Step 3 - Klik PPDB Online

Silahkan klik PPDB Online untuk membuka detil calon siswa yang sudah melakukan pendaftaran di PPDB Online IDN.

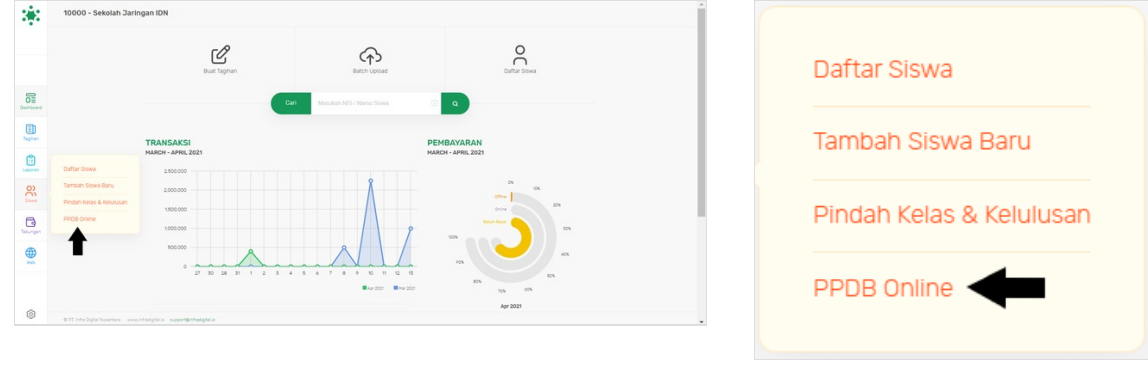

## Step 4 - Pilih Calon Siswa yang Akan di Klik Tunai

Silahkan klik **PSB ID** calon siswa yang biaya formulir pendaftarannya akan di klik **Tunai**.

| *                 | PPDB ONLINE                                    | DB OKLINE<br>A 2021 F       |                                     |                                | • • •                                      |                         |             | • • | tê:      | PPDB ONLINE<br>tarvn 2020 t                       |                              | Gart Mayultar NS statu Name Q       |                                            |                                    |                          |            | • | Ø |
|-------------------|------------------------------------------------|-----------------------------|-------------------------------------|--------------------------------|--------------------------------------------|-------------------------|-------------|-----|----------|---------------------------------------------------|------------------------------|-------------------------------------|--------------------------------------------|------------------------------------|--------------------------|------------|---|---|
| Castoard          |                                                | 3<br>Outor Baru<br>(12.50%) | <b>5</b><br>Tervalidasi<br>(20.85%) | Cuta Tidak Lengkap<br>(25.00%) | <b>3</b><br>Betral/Ticke Lukus<br>(12.50%) | 7<br>Ditesma<br>(29179) |             |     | Outbased |                                                   | 3<br>Ourtur Baru<br>(12.50%) | <b>5</b><br>Tervalidasi<br>(20.85%) | <b>6</b><br>Duta Tidak Lengkap<br>(25.09%) | 3<br>Batal/Tidak Lukus<br>(12.50%) | 7<br>Diterima<br>(291790 |            |   |   |
| Saphan<br>Laponan | PSeip                                          | Daftar Baru                 | Tervaldasi<br>Nama Siswa            | Tidak Lengkap                  | Batal/Tridak Lulus Seleksi                 | Telah Diterima          | Tol Daftar  |     | Taphan   | P5810                                             | Daftar Baru                  | Tervaldasi<br>Nama Siswa            | Tidak Lengkap                              | Bata/fidak Lulus Seleksi           | Telah Diterima           | ol Daftar  |   |   |
| 8                 | 20000066848844                                 |                             | Zikri Muhammad                      |                                | 62899999999999                             |                         | 2020 Sep 11 |     | 8        |                                                   |                              | Zikri Muhammad                      |                                            | 628999797999999                    | 2                        | 020 Sep 11 |   |   |
| B                 | 2000028843467                                  |                             | HEARDOGHEOHOG                       |                                | 6281                                       |                         | 2020 Nov 23 |     | B        | 100001288413467                                   |                              | SOHSSHOGSAJH                        |                                            | 6281                               | 2                        | 828 Nov 23 |   |   |
| Tabungan          | 1000006691064651                               |                             | Mutmainnah                          |                                | 6289678242828                              |                         | 2820 Nev 82 |     | Tabungan | 10000069106461                                    |                              | Mutmainnah                          |                                            | 6289678242828                      | 2                        | 820 Nov 82 |   |   |
|                   |                                                |                             |                                     |                                |                                            |                         |             |     |          |                                                   |                              |                                     |                                            |                                    |                          |            |   |   |
| ٢                 | 0.71 into Opto Nusantana www.intodoptal.ia aug | oontäinfadigitalia          |                                     |                                |                                            |                         |             |     | 0        | © PT. Info Siglal Nusantara — www.info.digital.io | support@infradigibal.in      |                                     |                                            |                                    |                          |            |   |   |

## Step 5 - Klik Lihat Tagihan

Pada halaman Detil Siswa, klik Lihat Tagihan untuk menampilkan biaya formulir pendaftaran di dashboard.

| 3            | PSB > DETIL Siswa                        | Col Mandae Wei alle Mana   |                                   |                        |  |           | SB > DETIL Siswa | IL Siswa                         |                           |         |          |               |           |  |  |
|--------------|------------------------------------------|----------------------------|-----------------------------------|------------------------|--|-----------|------------------|----------------------------------|---------------------------|---------|----------|---------------|-----------|--|--|
|              |                                          |                            |                                   |                        |  |           |                  |                                  |                           |         |          |               |           |  |  |
|              |                                          | Data Siswa Data Oran       | g Tua/wali Sekolah Asal Dokumen I | Prestasi Data Tambahan |  |           |                  | Data Siswa Data O                | ang Tua/Wali Sekorah Asal | Doxumen | Prestasi | Data Tambahan |           |  |  |
| Deshtoard    |                                          | Nama                       | Zikri Nuhammad                    |                        |  | Cashboard |                  | Nama                             | Zikri Huhammad            |         |          |               |           |  |  |
| E)<br>Taphan |                                          | Jenis Kelamin              | 💿 Pria 🔿 Wanita                   |                        |  | E Inghan  |                  | Jenis Kelamin                    | O Pria 🔿 Wanita           |         |          |               | - 1       |  |  |
|              |                                          | No Handphone               | 080909999999                      |                        |  |           |                  | No Handphone                     | 080900000000              |         |          |               |           |  |  |
| 00           |                                          | NSN                        | 1624252627                        |                        |  | 00        |                  | NSN                              | 1624252627                |         |          |               |           |  |  |
| 8            |                                          | NK                         | 1671534372920                     |                        |  | 6         |                  | NK                               | 1671534372920             |         |          |               |           |  |  |
| Tabungan     |                                          | Tempat Lahir               | DEPOK                             |                        |  | tebungen  |                  | Tempat Lahir                     | DEPOK                     |         |          |               |           |  |  |
|              |                                          | Tanggal Lahir              | 2014-01-13                        |                        |  | <b></b>   |                  | Tanggal Lahir                    | 2014-01-13                |         |          |               |           |  |  |
|              |                                          | No. Akta                   | 18132522726                       |                        |  |           |                  | No Akta                          | 18132522726               |         |          |               |           |  |  |
|              |                                          | Agama                      | Islam                             |                        |  |           |                  | Agama                            | Islam                     |         |          |               | •         |  |  |
| ۲            | 0 FT inte Optic Nusertare — www.intedigt | tala support@refactigation | LUNS CLAUX                        |                        |  | ۰,        |                  | ndigitalis suspectivitadigitalis | LINE OF LINE              |         |          |               | () Taphan |  |  |

# Step 6 - Scrol/Swipe ke Bawah dan Pilih Tunai

Akan muncul halaman detil siswa baru, silahkan scrol/swipe ke bawah sampai tagihan muncul di dashboard, kemudian pilih **Tunai** untuk membayarkan tagihan calon siswa yang dilakukan secara offline.

| 3                                                                                                    | DAFTAR SIDAA ) DETIL SISMA                                                                                                    | :#X                 |                                           | Nama Sekolah<br>D Siswa          | Sekolah Jaringan IDN<br>10000065848844               |                       | 10% 000                   | ) "                              |  |
|----------------------------------------------------------------------------------------------------|----------------------------------------------------------------------------------------------------|---------------------|-------------------------------------------|----------------------------------|------------------------------------------------------|-----------------------|---------------------------|----------------------------------|--|
|                                                                                                    | N (1) YM (2) (1) (1) (2) (2) (1) (1) (2) (2) (2) (2) (2) (2) (2) (2) (2) (2                                                                                                    |                     |                                           | Nama Siswa<br>Sroup<br>Relephone | Zikri Muhammad<br>Pendaftaran 2020<br>62899999999999 |                       | 874<br>874<br>774         |                                  |  |
| Deshterand<br>Tephan                                                                                                    | Atori Sociali Sealed Zaringan DN Atori<br>Clistical Monocolecture of the Atorian Seale Atorian Seale A | Cashcoard<br>Taphan |                                           | PEREMITA DATA                    | ZIKRIADJABGMAIL.COM                                  |                       | (September 20             | 80 - April 2021)                 |  |
| 800 and 100 and 100 an | Oraci Presentative n 2009 Imp   Terphrav 4.5509999999 Terphrav Terphrav   Druit 2.055400444,CoH Deptender 2023-4pril 2029                                                                                                    | Laseran<br>State    |                                           |                                  | Rp 50,000                                            | Rp C<br>Sudan Dayar   | 0)                        | Rp 0<br>Dorosa trattagar         |  |
| terregen<br>(                                                                                                    |                                                                                                    | teoroper            |                                           |                                  | Taghan Belum di Bayar                                | Taginan Sudan Dibayar | Tagnan Kedaluari          | e e                              |  |
| <u>ه</u>                                                                                                    | Rp 50,000 Rp 0 Rp 0   Mark Mark 11 Mark Mark 11 Mark Mark 11                                                                                                    |                     | Description<br>Blaya Formulir Pendaftaran | Nomin<br>Rp 50,                  | ad Axtif<br>.000 22 Apr 2021                         | 30 Apr 2021           | Kedaluarsa<br>38 Jun 2021 | Panda<br>Ro 6 (Soft Danas & 13 - |  |

## Step 7 - Klik Ya, Sudah Dibayar

Silahkan klik Ya, Sudah Dibayar untuk menyimpan pembayaran tagihan tersbut di dashboard.

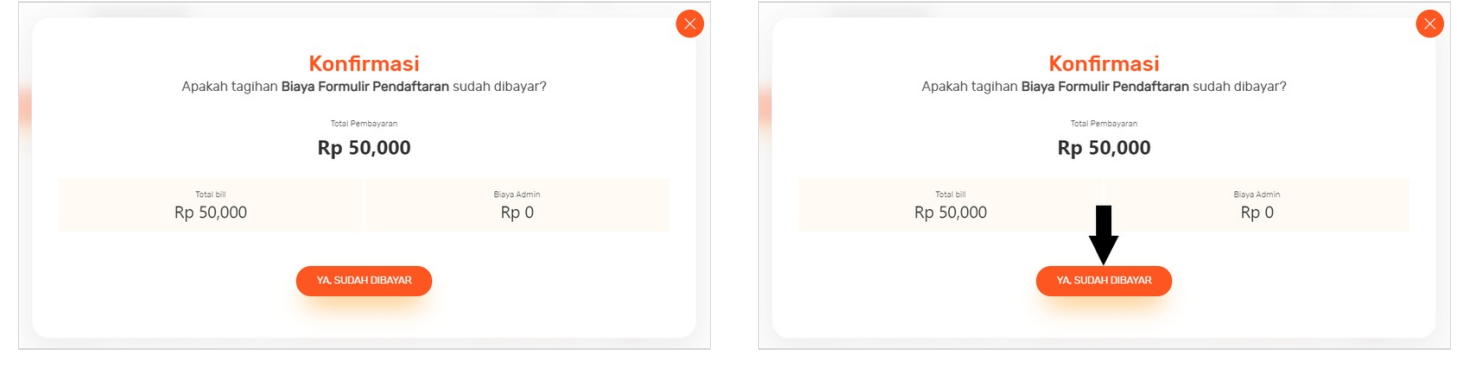

### Step 8 - Selesai

Selamat, Anda telah berhasil mencatat pembayaran tunai/offline biaya formulir pendaftaran siswa baru di dashboard.

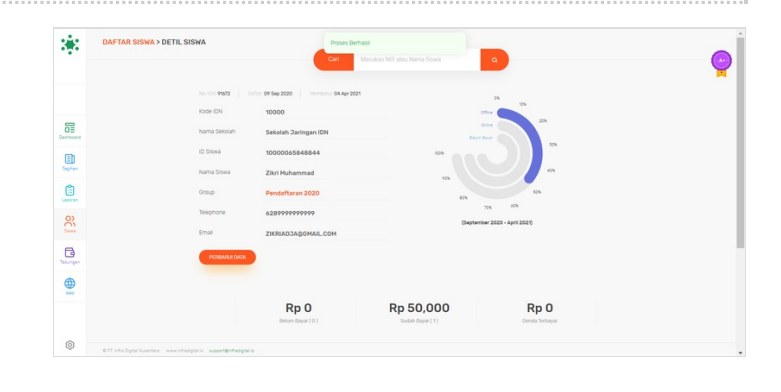